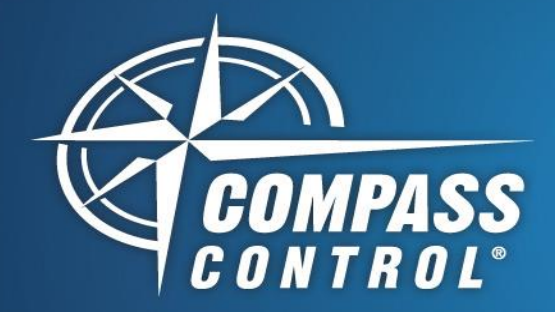

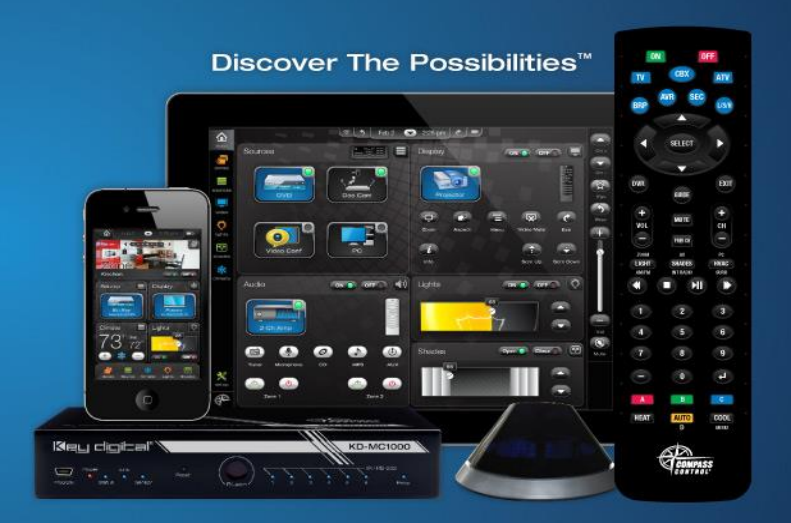

# Vantage InFusion Systems

# **Bi-Directional Driver Setup**

## About:

Vantage has developed its InFusion control and automation platform around lighting control as the core; coupled with a multisystem native solution delivering the ability to integrate best-ofcategory products from different manufacturers. This approach simplifies system design, installation, programming and ongoing support while ensuring a consistent user experience across all applications. Pair the InFusion System with Compass Control and a must have state-of-the-art smart control system will be at your fingertips.

#### Setup Communication:

Please add the provided Vantage InFusion IP Device Library. InFusion is controlled via TCP/IP on port 3001.

### Adding the Bi-Directional Driver:

After adding the provided IP Device Library, under Properties for InFusion, add the provided driver, "Vantage\_InFusion.drv", by clicking on the magnifying glass underneath the Bi-Directional Driver Field.

Also, above the Bi-Directional Driver Field, please check the "Real-Time buffer in Master Controller" box and set to 1.0 seconds for the ""main" function repetition interval"

#### Sending "Set Commands":

Key digibal

Vantage uses an ID system for identifying their components. Every command requires a Vantage ID (VID). When sending commands, please specify a VID. These IDs can be found in the Vantage Design Center software.

#### Driver:

Vantage Set Commands and Parameters (P)

Control Lighting

 $\cap$ 

- o set\_Load()
  - P1 = Vantage ID (VID)
  - P2 = Light Percent 0 to 100
  - set\_RampLoad()
    - P1 = VID
    - P2 = Light Percent 0 to 100
    - P3 = Seconds for Ramp
- Control Thermostats

0

- o set\_ThermostatSetPoint()
  - P1 = VID
    - P2 = Heat or Cool Setpoint
  - P3 = Temperature of Setpoint
  - set ThermostatFan()
    - P1 = VID
    - P2 = Fan Mode
  - set\_ThermostatMode()
    - P1 = VID
      - P2 = Thermostat Mode
  - set\_ThermostatDayMode()
    - P1 = VID
    - P2 = Thermostat Day/Night Mode
- Control Blinds

 $\cap$ 

- o set\_Blind()
  - P1 = VID
    - P2 = Shade Percent 0 to 100
  - adjust\_Blind()
    - P1 = VID
      - P2 = Shade Motion: Up, Down, or Stop
- Subscribe to Events
  - set SubcribeToEvents()
    - P1 = Event to subscribe to: Loads, Thermostat, etc.

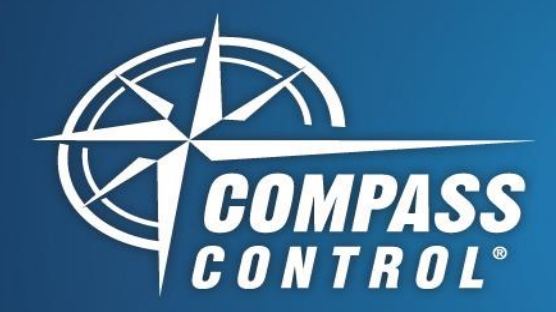

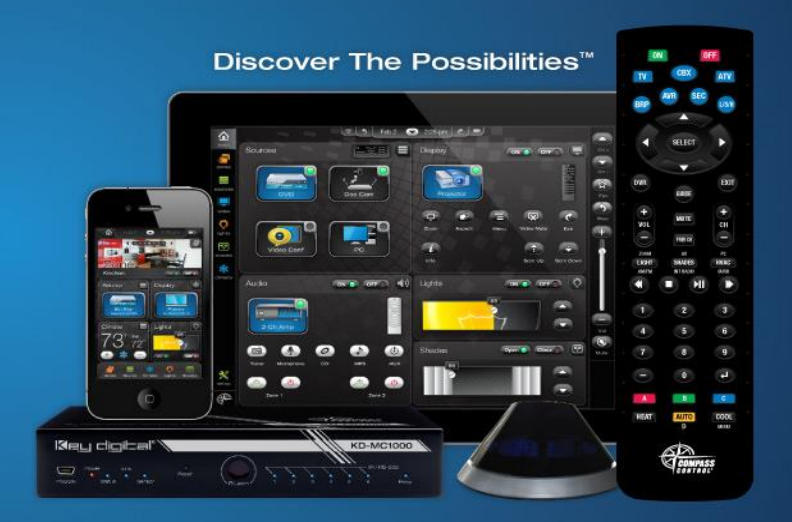

# Vantage InFusion Systems

# **Bi-Directional Driver Setup**

## Sending "Get Commands":

Compass Navigator stores all "Get" Commands into variables (Lighting and Thermostat bi-directional support only)

- For Lighting and Thermostats
  - Vantage\_Load
    - $\circ$  Vantage\_ThermostatMode
    - Vantage\_ThermostatFan
  - Vantage\_ThermostatDayMode
  - Vantage\_ThermostatIndoorTemp
  - Vantage\_ThermostatOutdoorTemp
  - Vantage\_ThermostatCoolPoint
  - Vantage\_ThermostatHeatPoint

All variables listed above are arrays and indexed by the variable "Index\_Vantage". To update the graphics, please create "changeValue" events for each variable desired and make conditions for each VID. Example below for Loads:

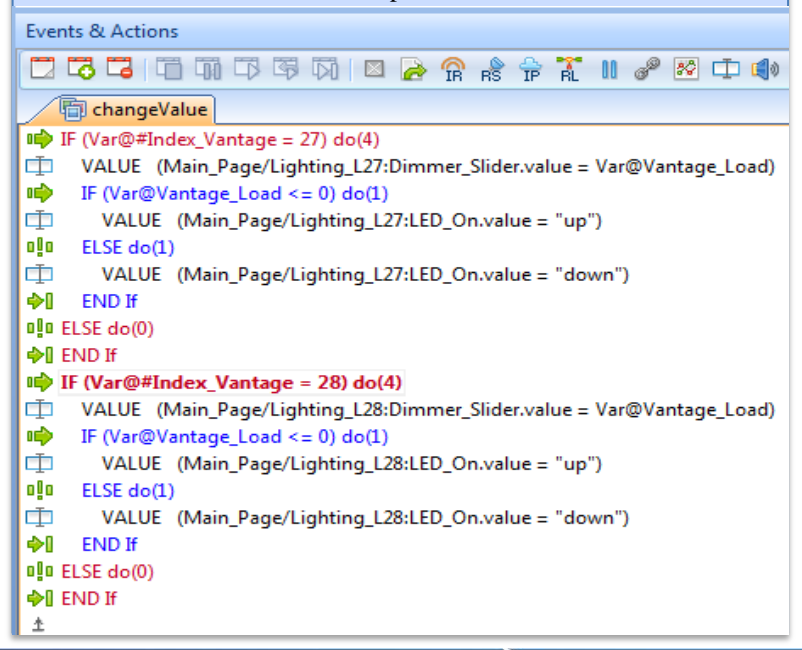

## Driver:

Vantage Query Commands and Parameters (P)

- Query Lighting o get\_Load()
  - P1 = VID
- Query Thermostats
  - o get\_ThermostatSetPoint()
  - P1 = VID
  - get\_ThermostatFan() • P1 = VID
  - PT = VID• get\_ThermostatMode()
  - P1 = VID
  - get\_ThermostatDayMode()
    P1 = VID
- Query Blinds

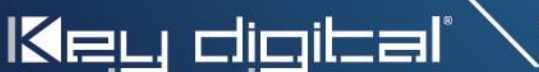